原案作成・更新:神戸市行財政局職員研修所 原案作成日:2022年04月25日 最終更新日:2024年12月26日

# 目次

| 1. | 初期パスワードでのログイン、パスワードの変更 | 2 |
|----|------------------------|---|
| 2. | マネジャーの設定(局長級を除く)       | 3 |
| 3. | 登録メールアドレスの確認           | 5 |
| 4. | 興味のあるカテゴリを選択する(任意)     | 7 |

5. アプリケーションのインストール(スマートフォン・タブレットで LMS を利用する場合のみ).......9

### 1. 初期パスワードでのログイン、パスワードの変更

①下記 URL にアクセスします。(事務処理用 PC の場合、仮想ブラウザを利用)

https://lms-kobe.csod.com/

※私用端末で利用する場合、通信料は個人の負担となります。

※推奨ブラウザ:Google Chrome, Microsoft Edge、Apple Safari

②ユーザーID 欄に職員番号を、Password 欄に初期パスワード「Password@123456」を入力し、「ログインする」ボタンをクリックします。

※職員番号が5桁の場合、頭に0を入れずに5桁のまま入力してください。例:088999の場合、88999と入力

| ユーザーロは職員番号です(pは不要)          | A CONTRACTOR                                                                                                   |  |
|-----------------------------|----------------------------------------------------------------------------------------------------|--|
| ユーザー10                      |                                                                                                    |  |
| パスワード                       |                                                                                                    |  |
| ログインする                      | and the second                                                                                                 |  |
| /0.7-1485607739             | the second second second second second second second second second second second second second second second s |  |
| ログインモきない場合はよくある教育のADをご覧くとさい |                                                                                                    |  |

③初回ログイン後、パスワードを変更する必要があります。

下記画面に遷移しますので、現在のパスワード欄に「Password@123456」を、新規パスワードとパスワードの確認欄に任意のパスワードを入力後、「保存」ボタンをクリックします。

| パスワードの期限が切れています。パスワ                                                                                                    | ードを変更してください。                                                            |  |
|----------------------------------------------------------------------------------------------------|-------------------------------------------------------------------------|--|
| 新しいパスワードは次の基準を満たしている必要が                                                                                                    | あります。:                                                                  |  |
| * パスワードには、大文学と小文学の両方を使用<br>* パスワードは英字記之び数字を含んでいる必要<br>* パスワードの文学数は 8 ~ 20 文字です。<br>* パスワードの前後にスペースを入れることはで「<br>* パスワードに、ユーザー名、ユーザーID、<br>* パスワードには、特殊文字を少なくとも1つ含 | る必要があります。<br>(あります。<br>)ません。<br>E メール アドレスを指定することはできません。<br>のなければなりません。 |  |
| パスワードの変更                                                                                                    |                                                                         |  |
| 現在のパスワード                                                                                                    | _                                                                       |  |
|                                                                                                    |                                                                         |  |
| 新規パスワード                                                                                                    |                                                                         |  |
|                                                                                                    |                                                                         |  |
| パスワードの確認                                                                                                    | 5                                                                       |  |
|                                                                                                    |                                                                         |  |

④パスワード変更後一旦ログイン画面に戻ります。IDと変更後のパスワードを入力し、「ログインする」ボタンをクリックします。

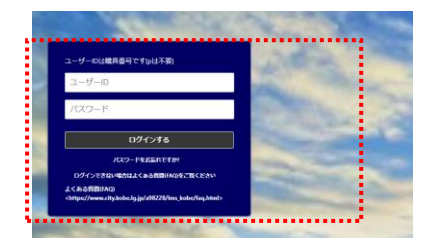

#### 2. マネジャーの設定(局長級を除く)

①ログイン時に表示されるメッセージに沿って、マネジャーを設定してください。

全職員、初回ログイン時にマネジャーを設定してください。(局長級職員を除く)

マネジャーは、自分をマネジャーに設定した職員に対して、一定の権限が付与されます。(受講歴確認、研修割り当 て 等)

担当者・係長級については、**研修受講申し込みの際にマネジャーの承認が必要**になります。

マネジャーは、原則、次の通り設定してください。

- 担当者:人事評価の2次評価者(1次評価者の直近上位の課長級職員)
- 係長級:人事評価の1次評価者(直近上位の課長級職員)

課長級:人事評価の1次評価者(直近上位の部長級職員)

- 部長級(副局長含む):人事評価の1次評価者(直近上位の局長級職員)
- 専門役:人事評価の1次評価者(直近上位の部長級職員)
- 調査役:人事評価の1次評価者(直近上位の局長級職員)

※異動などでマネジャーが変更する際には、各自で設定が必要になります。

#### ※外郭団体等への派遣職員のうち、研修受講等の承認者が神戸市職員ではない場合は、

「https://kobecity.cybozu.com/k/3295/edit」から問い合わせてください。

|            | * <u>*</u> |
|------------|------------|
| マネジャーを設定する | メッセージを閉じる  |
| ł          |            |

□ このメッセージを今後表示しない

#### ②赤い箇所をクリックします。

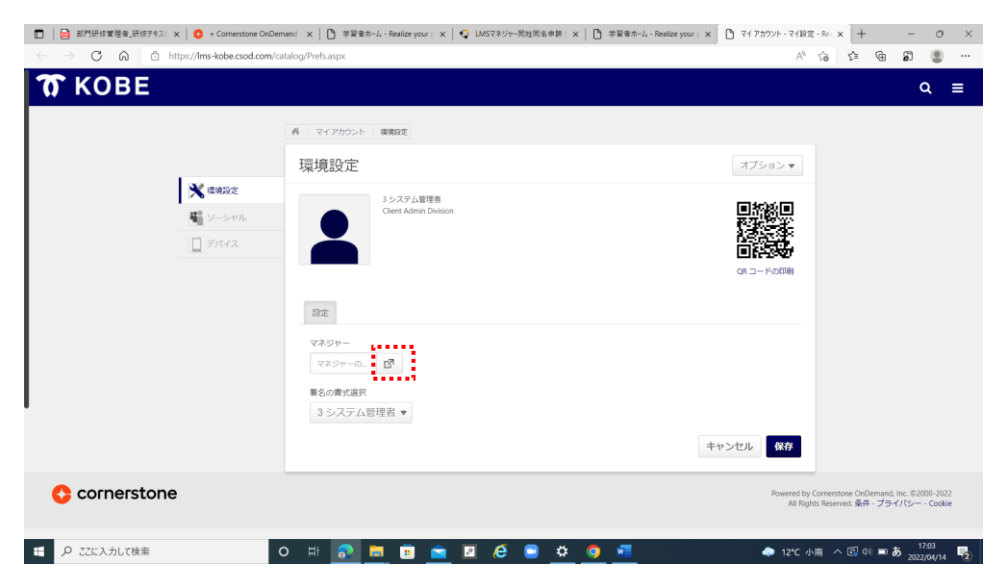

③マネジャーの姓または名を入力してください。姓名で入力する場合は【名(スペース)姓】と入力して検索してください。 例:マネジャーの氏名が「神戸まなぶ」の場合、「神戸」または「まなぶ」または「まなぶ 神戸」と入力してください。 検索結果で同性同名・同じタイトル(役職)のユーザーが2名以上表示された場合、キャンセルして手順⑤に進んでください。

| 田 前前研修管理者_研修学キスト                                | < 🛛 😏 + Cornerstone OnDem            | ind x   🗅           | 学習者ホーム - Real | lize your p 🗙 🏻      | 🕻 LMS२३७१ | 一同姓同名中 | 1. ×   🖸 | 学習者ホーム - Realize y | our : X | 🖻 マイ アカウント | - マイ設定 -          | Rei × + |       | -                | σ         | ×  |
|-------------------------------------------------|--------------------------------------|---------------------|---------------|----------------------|-----------|--------|----------|--------------------|---------|------------|-------------------|---------|-------|------------------|-----------|----|
| $\leftrightarrow$ $\rightarrow$ C $\bigcirc$ ht | tps:// <b>lms-kobe.csod.com</b> /cat | alog/Prefs.asp      | ix            |                      |           |        |          |                    |         |            | Α <sub>ρ</sub>    | ia 🖆    | ¢     | 5                |           |    |
| T KOBE                                          |                                      |                     |               |                      |           |        |          |                    |         |            |                   |         |       | ۹                | =         |    |
|                                                 |                                      |                     |               |                      |           |        |          |                    |         |            |                   |         |       |                  |           |    |
|                                                 | <b>X</b> 18.4102                     | 環境                  | ユーザー          | の選択                  |           |        |          | ×                  |         |            | •                 |         |       |                  |           |    |
|                                                 | <ul><li>ビーシャル</li><li>デバス</li></ul>  |                     | ローザーを検索<br>姓名 |                      | :         | タイトル   | マネジャー    | 快来                 |         |            |                   |         |       |                  |           |    |
|                                                 |                                      | 800                 | Cornerstor    | ne Admin<br>th Admin |           |        |          |                    |         |            | 2 <b>7</b><br>18) |         |       |                  |           |    |
|                                                 |                                      | マネ<br>マネ<br>電名<br>3 | Cornersto     | ne Administrator     |           |        |          |                    |         |            |                   |         |       |                  |           |    |
|                                                 |                                      |                     |               |                      |           |        |          | キャンセル              | +7      | いせん        | 存                 |         |       |                  |           |    |
| C cornerstone                                   |                                      |                     |               |                      |           |        |          |                    |         |            |                   |         |       |                  |           |    |
|                                                 | c                                    | ) H (               | o 🗖           | <u>ء</u>             | R (8      |        | ۵ و      | -                  |         | ٠          | 12℃ 小雨            | 1 ^ 🖾 0 | 0 = 2 | 5 17:0<br>2022/0 | 4<br>4/14 | 2) |

④下記画面に戻りますので、「保存」ボタンをクリックしてください。

| , KOBE       |          |                       | ٩                                               |
|--------------|----------|-----------------------|-------------------------------------------------|
|              |          | 香 マイアカウント 繊維能度        |                                                 |
|              |          | 環境設定                  | オプション・                                          |
|              | * 環境設定   | 3 システム管理者             |                                                 |
|              | ■ シーシャル  | Client Admin Division | 国際際国                                            |
|              | ☐ ₹054%. | Ě                     |                                                 |
|              |          |                       | QRコードの印刷                                        |
|              |          | 19.32                 |                                                 |
|              |          | マネジャー                 |                                                 |
|              |          | Connerstone A         |                                                 |
|              |          | 戦名の責式連択               |                                                 |
|              |          | 3システム管理者 ▼            |                                                 |
|              |          |                       | キャンセル 保存                                        |
| o cornerston | e        |                       | Powered by Contensione OnDemand, Inc. (52000-20 |

⑤その他

以下の場合は、<u>職員研修所の問い合わせフォームから問い合わせてください。</u> ①外郭団体等の派遣職員のうち、研修受講等の承認者が神戸市職員ではない場合 ②マネジャーと同姓同名・同じ職席の職員がいる場合 ※仮想ブラウザもしくはインターネット用 PC から接続してください。

#### 3. メールアドレスの確認

LMS に登録されているメールアドレスに誤りがないか確認します。 メールアドレスは、職員情報一覧、情報管理システムをもとに、当初研修所で登録しています。 登録されたアドレス宛てに、研修受講の案内メールが自動的に配信されます。

1) 左上の人型のマークをクリックします。

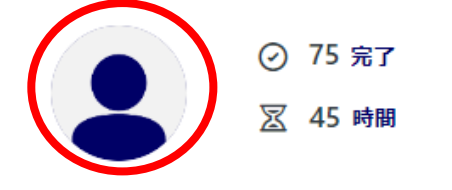

2) 登録されたメールアドレスに誤りがないか確認

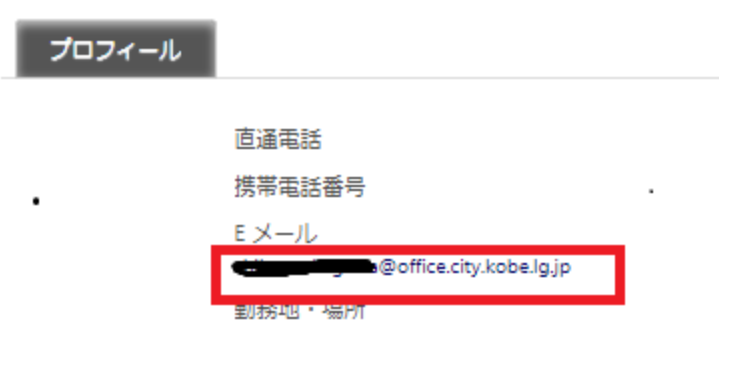

変更がなければ、メールアドレスの確認はこれで終了です。

メールアドレスの登録がない場合、登録されたメールアドレスを変更する場合は、3)へ

3) 右上ナビゲーションメニューより「マイ アカウント」をクリックします。

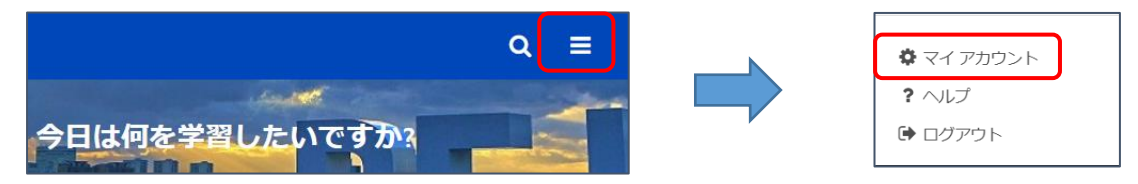

4) 画面右上の「オプション▼」をクリックし、「Eメール アドレスの変更」をクリックします。

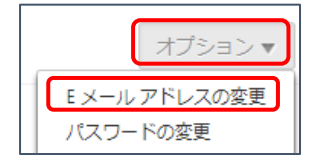

1) 変更後のメールアドレスを2回入力して、「保存」ボタンをクリックします。

| E メール アドレスの変更                                             | ×       |
|-----------------------------------------------------------|---------|
| 以下に新しい E メール アドレスを入力してください。<br>abc@abc.com<br>abc@abc.com |         |
|                                                           | キャンセル保存 |

### 4. 興味のあるカテゴリを選択する(任意)

①-A または①-B より設定してください。設定したカテゴリにもとづいて、研修が勧奨されます。

| ①-A - | 学習者ホーム | 1 |
|-------|--------|---|
|-------|--------|---|

| T K    | DE        | BE    |  |
|--------|-----------|-------|--|
|        |           |       |  |
|        | $\oslash$ | 1 完了  |  |
|        | Z         | 0 時間  |  |
| -      | ₽.        | 0 バッジ |  |
| 選択中のカラ | יבֿ       | 追加    |  |
| =≡ ▼   |           |       |  |

①-B 学習者ホーム

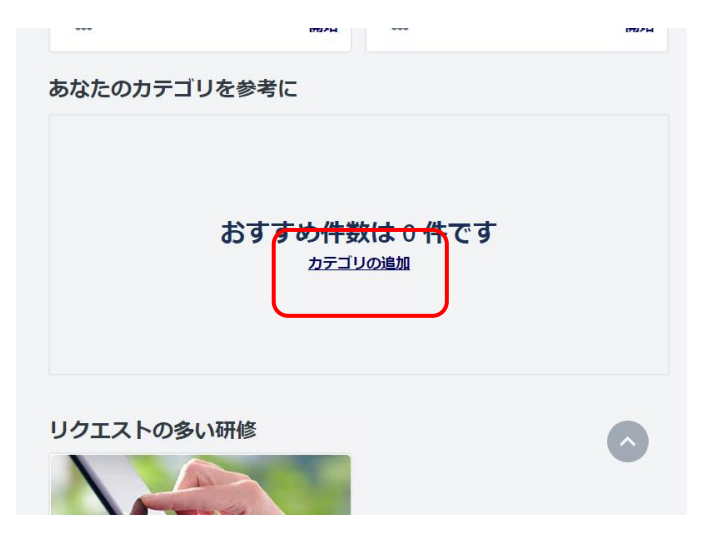

検索ボックスに入力すると、候補が表示されるので、クリックする。すべて追加後、保存する。

| 選択中の    | カテゴリ                            |    |
|---------|---------------------------------|----|
| 検索      | 参照                              |    |
| カテゴリを選択 | してください。選択に基づいて研修が表示されます         |    |
|         |                                 |    |
| 0.00    |                                 |    |
| この時点でおす | すめはありません。カテゴリを追加するため検索してみてください。 |    |
|         |                                 |    |
|         |                                 |    |
|         |                                 |    |
|         |                                 |    |
|         |                                 |    |
|         |                                 |    |
| キャンセル   |                                 | 保存 |

<u>カテゴリ例</u>

| 人材育成・マネジメント能力  | キャリアデザイン      |
|----------------|---------------|
| 基礎実務能力         | 外国語研修         |
| 応対・コミュニケーション能力 | グローバル・ダイバーシティ |
| 業務改善·政策形成能力    | DX            |
| 職員意識           | 統計・データサイエンス   |
| 合同・連携研修        | 考えるスキル        |
| デザイン・クリエイティブ   | 書くスキル         |
| ビジネススキル        | 伝えるスキル        |
| コンプライアンス       | 入門            |
| 会計・財務          | 初級者向け         |
| 組織・リーダーシップ     | 中級者向け         |
| 部下育成·後輩育成      | 上級者向け         |
| 自己研鑽           |               |

### 5. アプリケーションのインストール(スマートフォン・タブレットで LMS を利用する場合のみ)

※スマートフォン・タブレットでの使用にあたっては、アプリケーション「Cornerstone Learn」を推奨します。 ①アプリケーション「Cornerstone Learn」をインストールする。

②ポータル欄に「Ims-kobe」と入力する。(.csod.com 不要)

③ユーザーIDとパスワードを入力する。

※先に、ブラウザから「2. 初期パスワードでのログイン、パスワードの変更」を完了しておく必要があります。